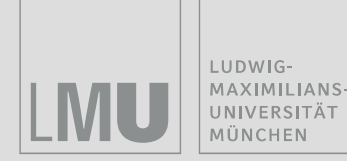

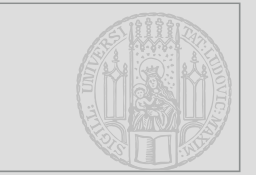

# Verwendung von Histologi@ (digitale Präparate zum Kursus der Mikroskopischen Anatomie an der LMU München) in der Cloud

Univ.Prof. Dr.med. Christoph Schmitz Inhaber des Lehrstuhls II für Anatomie Anatomische Anstalt Ludwig-Maximilians-Universität München

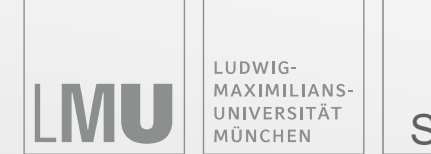

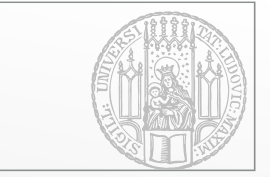

# Laden Sie den kostenlosen Biolucida Viewer unter

# https://biolucida.net

# herunter und installieren Sie ihn auf Ihrem PC oder Mac.

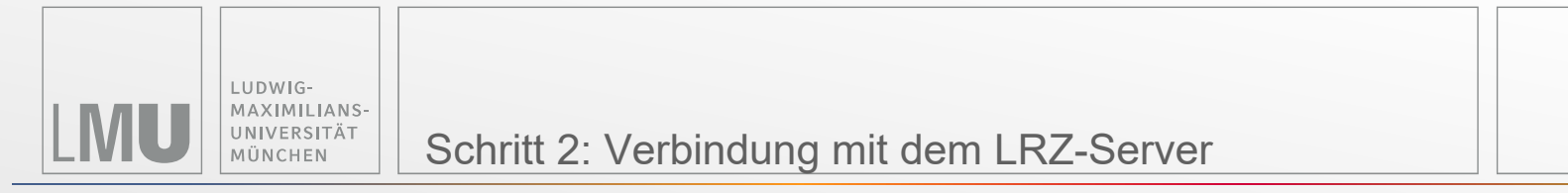

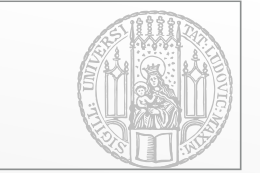

| b Biolucida Cloud Viewer                                  |                             |                                     |             |      | - 0 ×                                                     |
|-----------------------------------------------------------|-----------------------------|-------------------------------------|-------------|------|-----------------------------------------------------------|
| Slide Tools Help                                          |                             |                                     |             |      |                                                           |
| S = D                                                     |                             |                                     |             |      |                                                           |
| Browser 🗳                                                 |                             |                                     |             |      |                                                           |
| Connections ← → c × ff Connected to F                     | BiolucidaDemo [C95-EPU-2ZH] | as BiolucidaDemo                    |             |      |                                                           |
| Home Ad                                                   |                             |                                     |             |      | Logged in as: Biolucida Demo                              |
| biolucida                                                 |                             |                                     |             |      | Q. Search by name, descriptions or tags Tags # Tag Matrix |
| 😂 Tracked Directorie                                      | ↑ S Tracked Directory:      |                                     |             |      | ↓ Nama   Items Per Page: 48                               |
| > Sali                                                    | Showing: 1 - 4 of 4 items.  |                                     |             |      |                                                           |
| Classrooms                                                | Gr Select All Details View  | 1.000                               | <b>B</b>    |      |                                                           |
| ANNOTATED HISTOLOGY ATL     Arterios, arterioscienosis    |                             |                                     | Description | rags | 2013-03-15 14.22.08                                       |
| Automation 30 Cell electron     Might     Might     Might | 3.2                         |                                     |             |      |                                                           |
| 0 🖩 Sengle Images                                         | ° 00                        | P43_J15_0FAP_A06_586465_2c (p2      |             |      | 2013-03-15 14:22:00                                       |
|                                                           |                             | P6_1_H011_S10+14_2x1p2              |             |      | 2013-03-15 14 22:10                                       |
|                                                           |                             | Peruzzi_brightheid_bhu_10002000 (pr |             |      | 2016-01-20 15:47:36                                       |
|                                                           | Shouing: 1 - 4 of 4 items.  |                                     |             |      |                                                           |
|                                                           |                             | <u>.</u>                            |             |      |                                                           |
|                                                           |                             |                                     |             |      |                                                           |
| Klickon Si                                                |                             | popostiono"                         |             |      |                                                           |
| NICKET SI                                                 | e aur "Cc                   | nnections                           |             |      |                                                           |
|                                                           |                             |                                     |             |      |                                                           |
|                                                           |                             |                                     |             |      |                                                           |
|                                                           |                             |                                     |             |      |                                                           |
|                                                           |                             |                                     |             |      |                                                           |
|                                                           |                             |                                     |             |      |                                                           |
|                                                           |                             |                                     |             |      |                                                           |
|                                                           |                             |                                     |             |      |                                                           |
|                                                           |                             |                                     |             |      |                                                           |
|                                                           |                             |                                     |             |      |                                                           |
|                                                           |                             |                                     |             |      |                                                           |
|                                                           |                             |                                     |             |      |                                                           |
|                                                           |                             |                                     |             |      |                                                           |

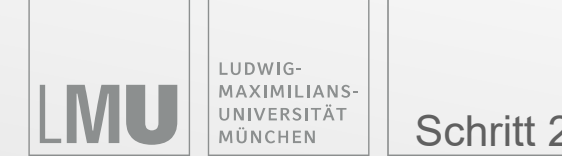

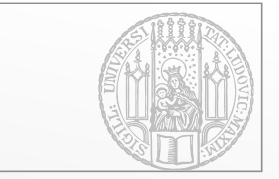

| b Biolucida Cloud Viewer                                                                                                    |                                   |                                                                                        |             |      | – 0 ×                                   |
|----------------------------------------------------------------------------------------------------|-----------------------------------|----------------------------------------------------------------------------------------|-------------|------|-----------------------------------------|
| Slide Tools Help                                                                                                    |                                   |                                                                                        |             |      |                                         |
| S 🖬 🖽                                                                                                    |                                   |                                                                                        |             |      |                                         |
| Browser 8                                                                                                    |                                   |                                                                                        |             |      |                                         |
| Connections <b>C X f</b> Connected to Biolur                                                                                                    | cidaDemo (C95-EPI I-27H) as Bioli | icidaDemo                                                                              |             |      |                                         |
| Home Account                                                                                                    |                                   | reasento                                                                               |             |      | Logged in as: Biofucida Demo            |
| biolucida <sup>,</sup>                                                                                                    |                                   |                                                                                        |             |      | Q. Search by name, descriptions or tags |
| 27 Tracked Directories                                                                                                    | C Tracked Directory:              |                                                                                        |             |      | ↓ Name ▼ Items Per Page: 48 ▼           |
| ≥ tani                                                                                                    | Showing: 1 - 4 of 4 items.        |                                                                                        |             |      |                                         |
| Classrooms                                                                                                    | gr Select All Details View 💌      |                                                                                        |             |      |                                         |
| > 0 02 Vessius<br>> 0 ANNOTATED HISTOLOGY ATLAS                                                                                                    | Thumbnail                         | + Name                                                                                 | Description | Tags | Date Modified                           |
| Arteria, attrictoresis     Activity of the Arterian     Activity of the Arterian     Performance of the Arterian     Performance of the Arterian Arterian | ° 🥳                               | g_1_40 <jp2< td=""><td></td><td></td><td>2013-03-15 14:22:08</td></jp2<>               |             |      | 2013-03-15 14:22:08                     |
| HGH     Sargle 2mages                                                                                                    | а <b>со</b> р                     | P4.3_J15_GFAP_A06_SIX406_2x (p2                                                        |             |      | 2013-03-15 14 22:09                     |
|                                                                                                    |                                   | P6_1H011_58644_2Xp2                                                                    |             |      | 2013-03-15 14:22:10                     |
|                                                                                                    | •                                 | Periczi_brightheld_bit_10002003.jpx                                                    |             |      | 2016-01-20 15:47:06                     |
|                                                                                                    | Showing: 1 - 4 of 4 latens.       | b Biolucida Conn ? ×                                                                   |             |      |                                         |
|                                                                                                    |                                   | QuickCode<br>Use a QuickCode<br>BiolucidaDemo<br>My Cloud<br>New Edt Delete<br>Connect |             |      |                                         |

Falls hier noch eine andere Verbindung angezeigt wird (z.B. aus einer früheren Installation), entfernen Sie sie durch Klicken auf "Delete"

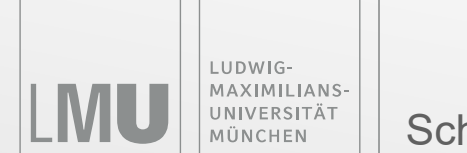

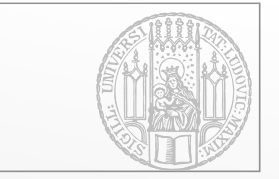

| Biolucida Cloud Viewer                                   |                                   |                                          |                                                                                                    |        | – 0 ×                                                                                                    |
|----------------------------------------------------------|-----------------------------------|------------------------------------------|----------------------------------------------------------------------------------------------------|--------|----------------------------------------------------------------------------------------------------|
| Slide Tools Help                                         |                                   |                                          |                                                                                                    |        |                                                                                                    |
|                                                          |                                   |                                          |                                                                                                    |        |                                                                                                    |
|                                                          |                                   |                                          |                                                                                                    |        |                                                                                                    |
| Browser 🖻                                                |                                   |                                          |                                                                                                    |        |                                                                                                    |
| Connections $\leftarrow \rightarrow \circ \times f $     | onnected to BiolucidaDemo IC95-El | PU-2ZH1 as BiolucidaDemo                 |                                                                                                    |        |                                                                                                    |
| Home Account                                             |                                   |                                          |                                                                                                    |        | Logged in as: Biolucida Demo                                                                                                    |
| biolucida                                                |                                   |                                          |                                                                                                    |        | Q Search by name, descriptions or lags Tags III Tag Matrix                                                                                                    |
| ra Tracked Directories                                   | A C im Tracked Directory          |                                          |                                                                                                    |        | I Norma 🔻 Barras Dar Roma 40                                                                                                    |
|                                                          |                                   |                                          |                                                                                                    |        | ▲ terrine terrine <ptt>terrine terrine terrine terrine terrine terrine terrine terrine terrine terrine terrine terrine terrine terrine terrine terrine terrine terrine terrine terrine terrine terrine terrine terrine terrine terrine terrine terrine terrine terrine terrine terrine terrine terrine &lt;</ptt> |
| Classrooms                                               | Showing 1 - 4 of 4 items.         |                                          |                                                                                                    |        |                                                                                                    |
| → m 02. Vessius                                          | B seect All Details view •        | I Mana                                   | Description                                                                                                    | 7444   | Note Modified                                                                                                    |
| Annotated Histology Atlas     Arteries, arteriosclerosis | Inumonali                         | • name                                   | Description                                                                                                    | iags L | 218 MCGIII4G                                                                                                    |
| Automated 3D cell detection     E TOWA VIRTUAL SLIDEBOX  | 7>                                | 9_0_700.900                              |                                                                                                    |        |                                                                                                    |
| Im MGH                                                   |                                   | P4.3_115_GFAP_A06_Slixe06_2x (p2         |                                                                                                    | 2      | 013-05-15 14:22:00                                                                                                    |
|                                                          | 00                                |                                          |                                                                                                    |        |                                                                                                    |
|                                                          |                                   | P6_1_H011_SIde14_2x.js2                  |                                                                                                    | 2      | 013-03-15 14:22:10                                                                                                    |
|                                                          |                                   |                                          |                                                                                                    |        |                                                                                                    |
|                                                          |                                   | Peruzzi_brightfield_bit_10302003.jpx     |                                                                                                    | 2      | 316-01-26 15:47:06                                                                                                    |
|                                                          |                                   |                                          |                                                                                                    |        |                                                                                                    |
|                                                          | Showing: 1 - 4 of 4 literes.      | b Biolucida Co                           | onn ? X                                                                                                    |        |                                                                                                    |
|                                                          |                                   |                                          | Factored Chan                                                                                                    |        |                                                                                                    |
|                                                          |                                   | Connections<br>BiolucidaDeme<br>My Cloud | Image: Section of the section of the section of t |        |                                                                                                    |
|                                                          | Kli                               | cken Sie au                              | uf "New"                                                                                                    |        |                                                                                                    |
|                                                          |                                   |                                          |                                                                                                    |        |                                                                                                    |

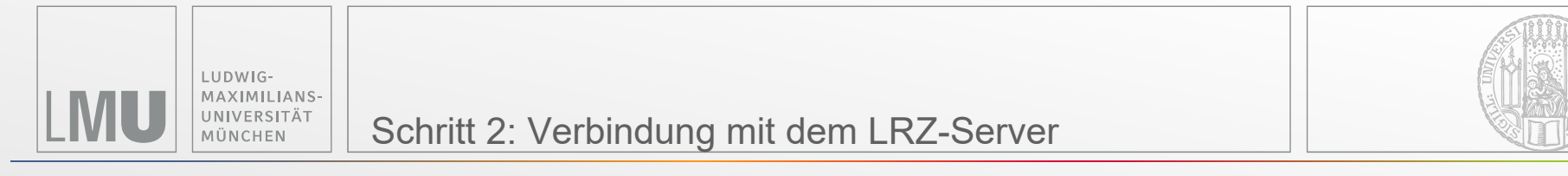

| Biolucida Cloud Viewer                                                                       |                         |                                   |                                                                          |                                                    |                                                                                                    |                                    | – 0 ×                        |
|----------------------------------------------------------------------------------------------|-------------------------|-----------------------------------|--------------------------------------------------------------------------|----------------------------------------------------|----------------------------------------------------------------------------------------------------|------------------------------------|------------------------------|
| ide Tools Help                                                                               |                         |                                   |                                                                          |                                                    |                                                                                                    |                                    |                              |
| Browser                                                                                      | Connected to BiolucidaD | Demo [C95-FPU-27H]                | as BiolucidaDemo                                                         |                                                    |                                                                                                    |                                    | Logged in as: Biolucida Demo |
| biolucida                                                                                    |                         |                                   |                                                                          |                                                    |                                                                                                    | Q. Search by name, descriptions of | tags 🔖 Tags 🔠 Tag Matrix     |
| C Tracked Directories                                                                        | n < 👦 Tra               | acked Directory:                  |                                                                          |                                                    |                                                                                                    |                                    | Name     Items Per Page: 48  |
|                                                                                              | Showin                  | ng. 1 - 4 of 4 literns.           |                                                                          |                                                    |                                                                                                    |                                    |                              |
| Construction     Construction     Construction     Construction                              | . gs                    | elect All Details View  Thumbnail | ↓ Name                                                                   | Description                                        | Tags                                                                                                    | Date Modified                      |                              |
| Anterior arterios desense     Automated 3D cell detection     Mona VIRTUAL SLIDEBOX     Mich | 0                       | 3                                 | g_1_40× jp2                                                              |                                                    |                                                                                                    | 2013-03-15 14:22:08                |                              |
| > 🔤 Sample Images                                                                            |                         | 00                                | P4.3_115_0FAP_A06_Sike06_2× jp2                                          |                                                    |                                                                                                    | 2013-03-15 14 22:09                |                              |
|                                                                                              | 0                       |                                   | P6_1.H011_586414_2X.Jb2                                                  |                                                    |                                                                                                    | 2013-03-15 14 22:10                |                              |
|                                                                                              | 8                       | $\rightarrow$                     | Peruzzi_brghthel_bh_10002003.jpr                                         |                                                    |                                                                                                    | 2016-01-26 15:47:06                |                              |
|                                                                                              | Should                  | g: 1 - 4 of 4 literus.            |                                                                          | b Bioluc                                           | ida Connections                                                                                                    | ? ×                                |                              |
|                                                                                              |                         |                                   | Proventing Staticals & Copyright 2023 MBP Stationers, of rights reserved | QuickCode<br>Use a Quin<br>Connections<br>enoruCIG | Connection Info<br>Connection Name<br>LRZ<br>URL:<br>URL:<br>URL | e:<br>-196.cloud.mwn.de            |                              |
| (                                                                                            | Geben S                 | ie die                            | folgenden -                                                              | My Clou                                            | d Username:<br>Student<br>Password:                                                                                                    | €<br>•                             |                              |
| I                                                                                            | nformation              | < New Ec<br>Con                   | it Delete Save                                                           | Cancel                                             |                                                                                                    |                                    |                              |
| •                                                                                            | Connect                 | ion Nam                           | ne: LRZ                                                                  |                                                    |                                                                                                    |                                    |                              |

- URL: vm-138-246-234-196.cloud.mwn.de
- Username: Student
- Password: Histokurs2021!

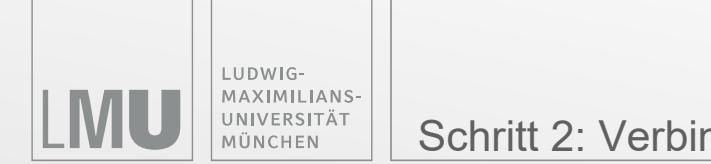

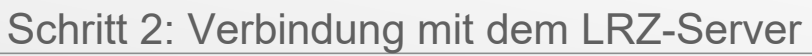

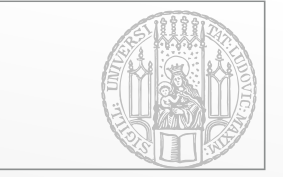

| b Biolucida Cloud Viewer                                                                                                    |                                |                                                                                          |                 |                     |                                    | - 0                      | ×              |
|----------------------------------------------------------------------------------------------------|--------------------------------|------------------------------------------------------------------------------------------|-----------------|---------------------|------------------------------------|--------------------------|----------------|
| Slide Tools Help                                                                                                    |                                |                                                                                          |                 |                     |                                    |                          |                |
| S 🖬 🛄                                                                                                    |                                |                                                                                          |                 |                     |                                    |                          |                |
| Browcer R                                                                                                    |                                |                                                                                          |                 |                     |                                    |                          |                |
| Connections $\leftarrow \rightarrow \subset \times \oplus$ Connected to Bioluci                                             | idaDemo (C95-FPU-27H) as Biolu | cidaDemo                                                                                 |                 |                     |                                    |                          |                |
| Home Account                                                                                                    |                                |                                                                                          |                 |                     |                                    | Logged in as: Bi         | liolucida Demo |
| biolucida                                                                                                    |                                |                                                                                          |                 |                     | Q. Search by name, descriptions of | /lags 🗣 Tags 🔳 Ti        | Fag Matrix     |
| 🐷 Tracked Directories 🔹 🔦                                                                                                   | < 🖙 Tracked Directory:         |                                                                                          |                 |                     |                                    | Name     Items Per Page: | 48 •           |
|                                                                                                    | Showing: 1 - 4 of 4 items.     |                                                                                          |                 |                     |                                    |                          |                |
| Classrooms                                                                                                    | Gr Select All Details View *   |                                                                                          |                 |                     |                                    |                          |                |
|                                                                                                    | Thumbnail                      | ↓ Name                                                                                   | Description     | Tags                | Date Modified                      |                          |                |
| Advance Anterios Anterios Advance Social Occil detection b to Conx vyBTULL SLIDEBOX Head Head Head Head Head Head Head Head |                                | g_1_40 <p2< td=""><td></td><td></td><td>2013-03-15 14:22:08</td><td></td><td></td></p2<> |                 |                     | 2013-03-15 14:22:08                |                          |                |
| > Sample Inspec                                                                                                    | ° (1)                          | P43_115_0FAP_A66_SIMM6_24.jp2                                                            |                 |                     | 2013-03-15 14 22:09                |                          |                |
|                                                                                                    |                                | P6_1H011_S80414_2X.02                                                                    |                 |                     | 2013-03-15 14:22:10                |                          |                |
|                                                                                                    |                                | Peruzzi, singhtheid, bh., 10002003.jpx                                                   |                 |                     | 2016-01-26 15:47:06                |                          |                |
|                                                                                                    | Showing: 1 - 4 of 4 items.     |                                                                                          | b Biolucida C   | Connections         | ? ×                                |                          |                |
|                                                                                                    |                                |                                                                                          | QuickCode       | Connection Info     |                                    |                          |                |
|                                                                                                    |                                | Provened by Biolucida @ Copyright 2020 MEP Bioscience, all rights reserved               | Use a QuickCode | Connection Name:    |                                    |                          |                |
|                                                                                                    |                                |                                                                                          | Connections     | URL:                |                                    |                          |                |
|                                                                                                    |                                |                                                                                          | BiolucidaDer    | vm-138-246-234-196. | .cloud.mwn.de                      |                          |                |
|                                                                                                    |                                |                                                                                          | My Cloud        | Username:           | t user                             |                          |                |
|                                                                                                    |                                |                                                                                          |                 | Student             |                                    |                          |                |
|                                                                                                    |                                |                                                                                          |                 | Password:           |                                    |                          |                |
|                                                                                                    |                                |                                                                                          |                 | Verify password:    |                                    |                          |                |
|                                                                                                    |                                |                                                                                          | <               | >                   |                                    |                          |                |
|                                                                                                    |                                |                                                                                          | New Edit D      | elete Save          | Cancel                             |                          |                |
| Abo                                                                                                    | abliaRand                      | klickon                                                                                  | Connect         |                     |                                    |                          |                |
| ADSU                                                                                                    | <u> </u>                       | KIICKEII                                                                                 |                 |                     |                                    |                          |                |
|                                                                                                    |                                |                                                                                          |                 |                     |                                    |                          |                |
| 0'                                                                                                    |                                | 166                                                                                      |                 |                     |                                    |                          |                |
|                                                                                                    | alit Conr                      | IACI                                                                                     |                 |                     |                                    |                          |                |
|                                                                                                    |                                |                                                                                          |                 |                     |                                    |                          |                |
|                                                                                                    |                                |                                                                                          |                 |                     |                                    |                          |                |
|                                                                                                    |                                |                                                                                          |                 |                     |                                    |                          |                |
|                                                                                                    |                                |                                                                                          |                 |                     |                                    |                          |                |
|                                                                                                    |                                |                                                                                          |                 |                     |                                    |                          |                |
|                                                                                                    |                                |                                                                                          |                 |                     |                                    |                          |                |
|                                                                                                    |                                |                                                                                          |                 |                     |                                    |                          |                |
|                                                                                                    |                                |                                                                                          |                 |                     |                                    |                          |                |
|                                                                                                    |                                |                                                                                          |                 |                     |                                    |                          |                |

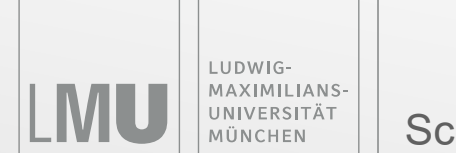

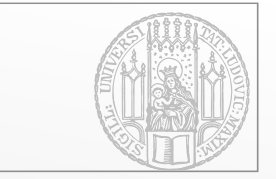

| Neer                                                                          |                        |                  |                                                                                            |             |                      |                             |                                 |
|-------------------------------------------------------------------------------|------------------------|------------------|--------------------------------------------------------------------------------------------|-------------|----------------------|-----------------------------|---------------------------------|
| nnections ← → c × f Con                                                       | nected to BiolucidaDen | no [C95-EPU-2ZH] | as BiolucidaDemo                                                                           |             |                      |                             |                                 |
| Account                                                                       |                        |                  |                                                                                            |             |                      |                             | Logged in as: Biolucida         |
| lucida                                                                        |                        |                  |                                                                                            |             |                      | Q. Search by name, descript | tions or tags 🔖 Tags 🔠 Tag Matr |
| ked Directories                                                               | 🔨 😋 Tracked            | Directory:       |                                                                                            |             |                      |                             | ↓ Name ▼ Items Per Page: 48     |
|                                                                               | Showing 1 - 4 d        | of 4 items.      |                                                                                            |             |                      |                             |                                 |
| srooms                                                                        | A Beleci All           | Details View *   |                                                                                            |             |                      |                             |                                 |
| Vestius<br>NOTATED HISTOLOGY ATLAS                                            |                        | Thumbnail        | 4 Name                                                                                     | Description | Tags                 | Date Modified               |                                 |
| anal entroperations<br>annaled 3D cell detection<br>www.vertuut.SLIDEBOX<br>M |                        | <u> </u>         | g_1_40x.p2                                                                                 |             |                      | 2013-03-15 14:22:08         |                                 |
| npie Smages                                                                   |                        | 60               | P43_15_0FAP_A06_S86468,2x (p2                                                              |             |                      | 2013-03-15 14 22:09         |                                 |
|                                                                               |                        |                  | P6_1_H011_SN0F4_2 <p2< td=""><td></td><td></td><td>2013-03-15 14:22:10</td><td></td></p2<> |             |                      | 2013-03-15 14:22:10         |                                 |
|                                                                               | •                      | >                | Peruzzi_brightReid_bhr_160022003.jpx                                                       |             |                      | 2016-01-26 15:47:06         |                                 |
|                                                                               |                        |                  |                                                                                            | b Bioluc    | da Connections       | ? ×                         |                                 |
|                                                                               | Showing: 1 - 4 a       | f 4 Zerns.       |                                                                                            | QuickCode   | Connection Info      |                             |                                 |
|                                                                               |                        |                  | THEF. Provened by Biolucida © Copyright 2020 MEP Bioscience, all rights reserved           | Use a Qui   | kCode Connection Nar | ne:                         |                                 |
|                                                                               |                        |                  |                                                                                            | Connections | URL:                 |                             |                                 |
|                                                                               |                        |                  |                                                                                            | Biolucid    | Demo I               | 4-196.cloud.mwn.de          |                                 |
|                                                                               |                        |                  |                                                                                            | My Clou     | Connect as           | s guest user                |                                 |
|                                                                               |                        |                  |                                                                                            |             | Student              |                             |                                 |
|                                                                               |                        |                  |                                                                                            |             | Password:            |                             |                                 |
|                                                                               |                        |                  |                                                                                            |             | Verify password      | d:                          |                                 |
|                                                                               |                        |                  |                                                                                            | <           | >                    | •••                         |                                 |
|                                                                               |                        |                  |                                                                                            | New Ed      | t Delot              | Cancel                      |                                 |
|                                                                               |                        |                  |                                                                                            | Con.        | act                  |                             |                                 |
|                                                                               |                        |                  |                                                                                            | Com         |                      |                             |                                 |
|                                                                               |                        |                  | iakan Sia                                                                                  |             |                      |                             |                                 |
|                                                                               |                        |                  |                                                                                            |             |                      |                             |                                 |
|                                                                               |                        |                  |                                                                                            |             |                      |                             |                                 |
|                                                                               |                        |                  |                                                                                            |             |                      |                             |                                 |
|                                                                               |                        | <u> </u>         | IT SAVE                                                                                    |             |                      |                             |                                 |
|                                                                               |                        | a                |                                                                                            |             |                      |                             |                                 |
|                                                                               |                        |                  |                                                                                            |             |                      |                             |                                 |
|                                                                               |                        |                  |                                                                                            |             |                      |                             |                                 |
|                                                                               |                        |                  |                                                                                            |             |                      |                             |                                 |
|                                                                               |                        |                  |                                                                                            |             |                      |                             |                                 |
|                                                                               |                        |                  |                                                                                            |             |                      |                             |                                 |
|                                                                               |                        |                  |                                                                                            |             |                      |                             |                                 |

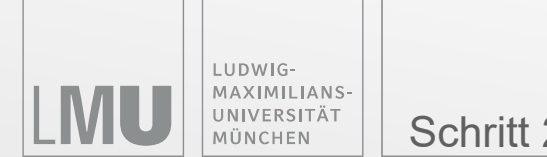

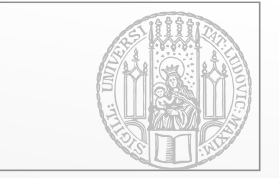

| b Biolucida Cloud                                        | Viewer |                      |                    |               |                                       |                                                  |             |                  |                   |                           |                | - ć                               | o ×              |
|----------------------------------------------------------|--------|----------------------|--------------------|---------------|---------------------------------------|--------------------------------------------------|-------------|------------------|-------------------|---------------------------|----------------|-----------------------------------|------------------|
| Slide Tools Help                                         |        |                      |                    |               |                                       |                                                  |             |                  |                   |                           |                |                                   |                  |
| S 🖬 🛄                                                    |        |                      |                    |               |                                       |                                                  |             |                  |                   |                           |                |                                   |                  |
| Browser 🛛                                                |        |                      |                    |               |                                       |                                                  |             |                  |                   |                           |                |                                   |                  |
| Connections                                              | ←→c×fi | Connected to Bioluci | idaDem             | o IC95-EPU-27 | 11 as BiolucidaDemo                   |                                                  |             |                  |                   |                           |                |                                   |                  |
| Home Account                                             |        |                      |                    |               |                                       |                                                  |             |                  |                   |                           |                | Logged in as                      | s Biolucida Demo |
| biolucida                                                |        |                      |                    |               |                                       |                                                  |             |                  |                   | Q. Search by name, descri | ptions or tags | ♦ Tags II                         | Tag Matrix       |
| C Tracked Directories                                    |        | ^                    | 📁 🗁 Tracked D      | Directory:    |                                       |                                                  |             |                  |                   |                           | + Name         | <ul> <li>Berra Per Pa-</li> </ul> | 198 48 •         |
| P 😂 All                                                  |        |                      | Showing 1 - 4 of 4 | 4 liens.      |                                       |                                                  |             |                  |                   |                           |                |                                   |                  |
| Classrooms                                               |        | ^                    | B Select All       | Details View  |                                       |                                                  |             |                  |                   |                           |                |                                   |                  |
| ANNOTATED HISTOLOGY ATLAS     Arteries, arteriesclerosis | 5      |                      |                    | Thumbnail     | 4 Name                                |                                                  | Description |                  | Tags              | Date Modified             |                |                                   |                  |
| Automated 3D cell detection     ElWA VIRTUAL SLIDEBOX    |        |                      |                    | 30            | g_1_40c.jp2                           |                                                  |             |                  |                   | 2013-03-15 14:22:08       |                |                                   |                  |
| <ul> <li>Englis Images</li> </ul>                        |        |                      | 0                  | 00            | P4.3_115_0FAP_A06_Slida06_2x.jp2      |                                                  |             |                  |                   | 2013-03-15 14:22:09       |                |                                   |                  |
|                                                          |        |                      |                    |               | P5_1_H011_SH014_2xjs2                 |                                                  |             |                  |                   | 2013-03-15 14:22:10       |                |                                   |                  |
|                                                          |        |                      |                    | >             | Peruzzi_brightfield_bfr_10302003 (pr. |                                                  |             |                  |                   | 2016-01-26 15:47:06       |                |                                   |                  |
|                                                          |        |                      |                    |               |                                       |                                                  |             | b Biolucida Conr | nections          | ? X                       |                |                                   |                  |
|                                                          |        |                      | Showing 1 - 4 of 4 | 4 Zerus.      |                                       |                                                  |             | QuickCode        | Connection Info   |                           |                |                                   |                  |
|                                                          |        |                      |                    |               | mbf Provered by Biolocida © C         | soviahi 2020 MBP Bisocience, all rishts reserved |             | Use a QuickCode  | Connection Name:  |                           |                |                                   |                  |
|                                                          |        |                      |                    |               |                                       |                                                  |             |                  |                   |                           |                |                                   |                  |
|                                                          |        |                      |                    |               |                                       |                                                  |             | Rialucida Domo I | vm-138-246-234-19 | 96.cloud.mwn.de           |                |                                   |                  |
|                                                          |        |                      |                    |               |                                       |                                                  |             | I R7             | Connect as gue    | est user                  |                |                                   |                  |
|                                                          |        |                      |                    |               |                                       |                                                  |             | My Cloud         | Student           |                           |                |                                   |                  |
|                                                          |        |                      |                    |               |                                       |                                                  |             |                  | Password:         |                           |                |                                   |                  |
|                                                          |        |                      |                    |               |                                       |                                                  |             |                  | Verify password:  |                           |                |                                   |                  |
|                                                          |        |                      |                    |               |                                       |                                                  |             | < >              | •••••             |                           |                |                                   |                  |
|                                                          |        |                      |                    |               |                                       |                                                  |             | New Edit Delete  | Save              | Cancel                    |                |                                   |                  |
|                                                          |        |                      |                    |               |                                       |                                                  |             | Connect          |                   |                           |                |                                   |                  |
|                                                          |        |                      | •                  |               |                                       |                                                  |             | Connect          |                   |                           |                |                                   |                  |
|                                                          |        | Abschli              | еК                 | end k         | licken Sie a                          | 111                                              |             | -                |                   |                           |                |                                   |                  |
|                                                          |        | / 0001111            |                    |               |                                       | GI                                               |             |                  |                   |                           |                |                                   |                  |
|                                                          |        |                      |                    |               | auf Canna                             |                                                  |             |                  |                   |                           |                |                                   |                  |
|                                                          |        | "LKZ U               | INQ                | aann          |                                       |                                                  |             |                  |                   |                           |                |                                   |                  |
|                                                          |        | <i>,,</i>            |                    |               |                                       |                                                  |             |                  |                   |                           |                |                                   |                  |
|                                                          |        |                      |                    |               |                                       |                                                  |             |                  |                   |                           |                |                                   |                  |
|                                                          |        |                      |                    |               |                                       |                                                  |             |                  |                   |                           |                |                                   |                  |
|                                                          |        |                      |                    |               |                                       |                                                  |             |                  |                   |                           |                |                                   |                  |
|                                                          |        |                      |                    |               |                                       |                                                  |             |                  |                   |                           |                |                                   |                  |
|                                                          |        |                      |                    |               |                                       |                                                  |             |                  |                   |                           |                |                                   |                  |
|                                                          |        |                      |                    |               |                                       |                                                  |             |                  |                   |                           |                |                                   |                  |
|                                                          |        |                      |                    |               |                                       |                                                  |             |                  |                   |                           |                |                                   |                  |
|                                                          |        |                      |                    |               |                                       |                                                  |             |                  |                   |                           |                |                                   |                  |
|                                                          |        |                      |                    |               |                                       |                                                  |             |                  |                   |                           |                |                                   |                  |

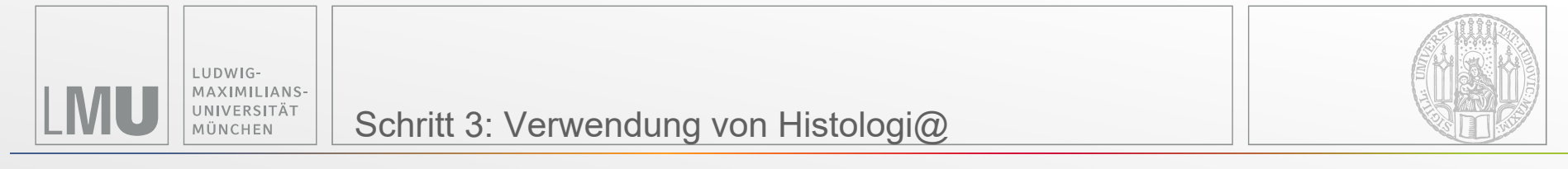

| b Biolucida Cloud Viewer                                                                                                    |                                                                                                 | - 0 ×                                                                                     |
|----------------------------------------------------------------------------------------------------|-------------------------------------------------------------------------------------------------|-------------------------------------------------------------------------------------------|
| Slide Tools Help                                                                                                    |                                                                                                 |                                                                                           |
| S 🖬 🛄                                                                                                    |                                                                                                 |                                                                                           |
| Browser                                                                                                    |                                                                                                 |                                                                                           |
| Connections ← → c × Con                                                                                                    | nected to LRZ as Student                                                                        |                                                                                           |
| biolucida                                                                                                    |                                                                                                 | Luppeis au Johnshare Doe<br>Q. Search by name, descriptions of tags. ↓ Tags. ■ Tag Matrix |
| > Tracked Directories                                                                                                    | Tracked Directory:                                                                              | 1 Sot By 🔹 Rem Re Page 72 •                                                               |
|                                                                                                    | Showing 1-4 of 4 terms                                                                          |                                                                                           |
| Elassrooms                                                                                                    | ▲ Gr Select All Meduan Thumbradis ◄                                                             |                                                                                           |
| 10 Tri, Cir, E. John     20 Tri, Cir, E. John     20 Tri, Cir, Cir, Cir, Cir, Cir, Cir, Cir, C                                                                                                    | Image: Light lenge       Image: Light lenge         Image: Light lenge       Image: Light lenge |                                                                                           |
| 10 Contradingen     10 Contradingen     10 Contradingen     10 Contradingen     10 Contradingen     10 Contradingen     10 Contradingen     10 Contradingen     10 Contradingen     10 Contradingen     20 Contradingen     20 Contradingen |                                                                                                 |                                                                                           |
|                                                                                                    | Fueld In Biologie & Capital 223 MP Biochere, al right marced                                    |                                                                                           |
|                                                                                                    | Hier finden Sie die Präparate                                                                   |                                                                                           |
|                                                                                                    | des Histokurses, sortiert nach                                                                  |                                                                                           |
|                                                                                                    | den einzelnen Kurstagen                                                                         |                                                                                           |
|                                                                                                    |                                                                                                 |                                                                                           |

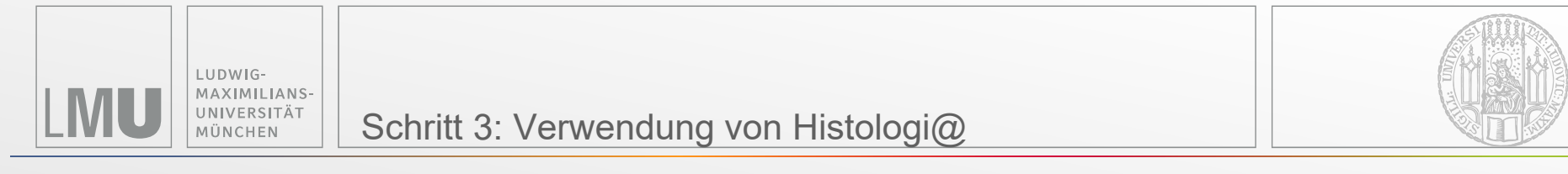

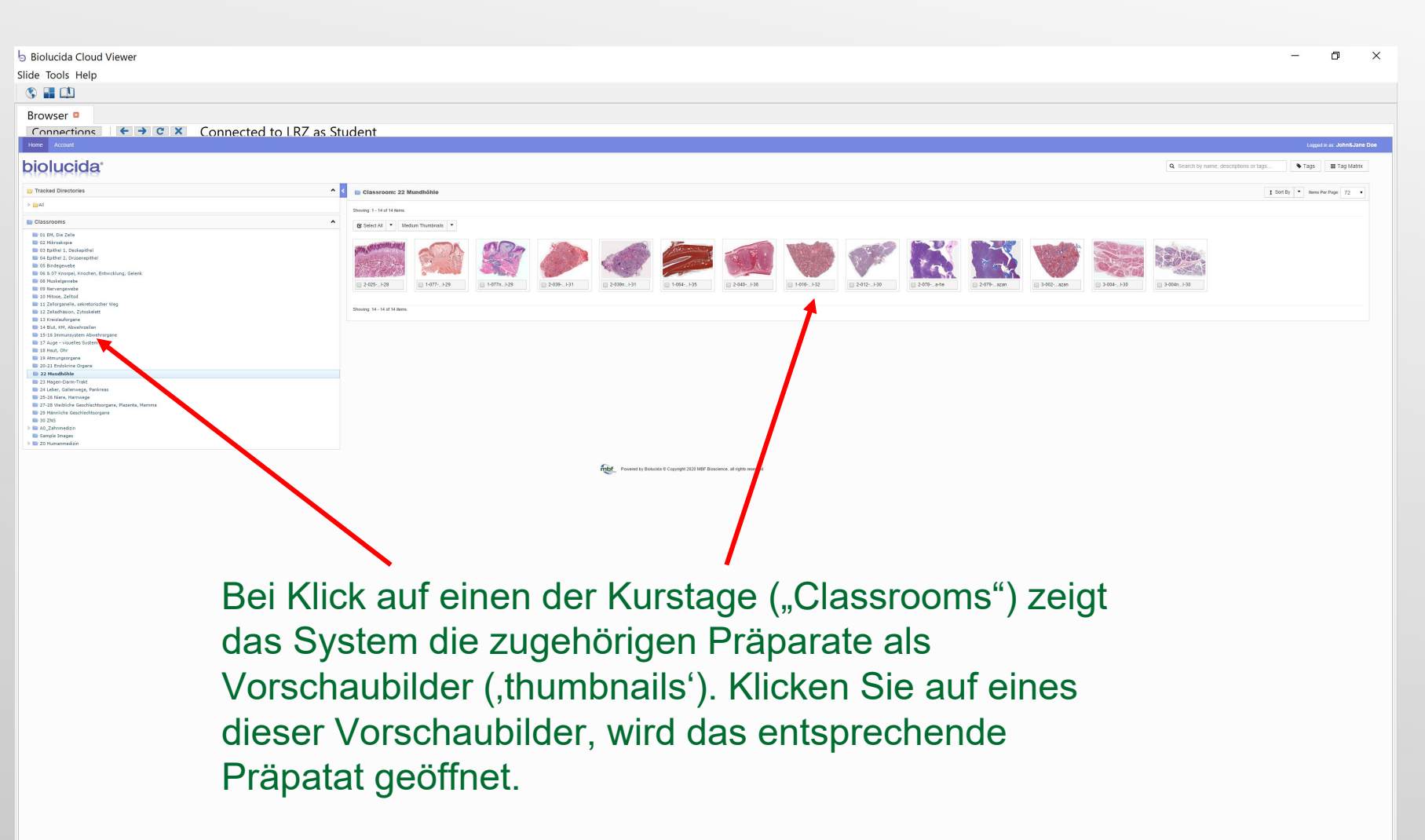

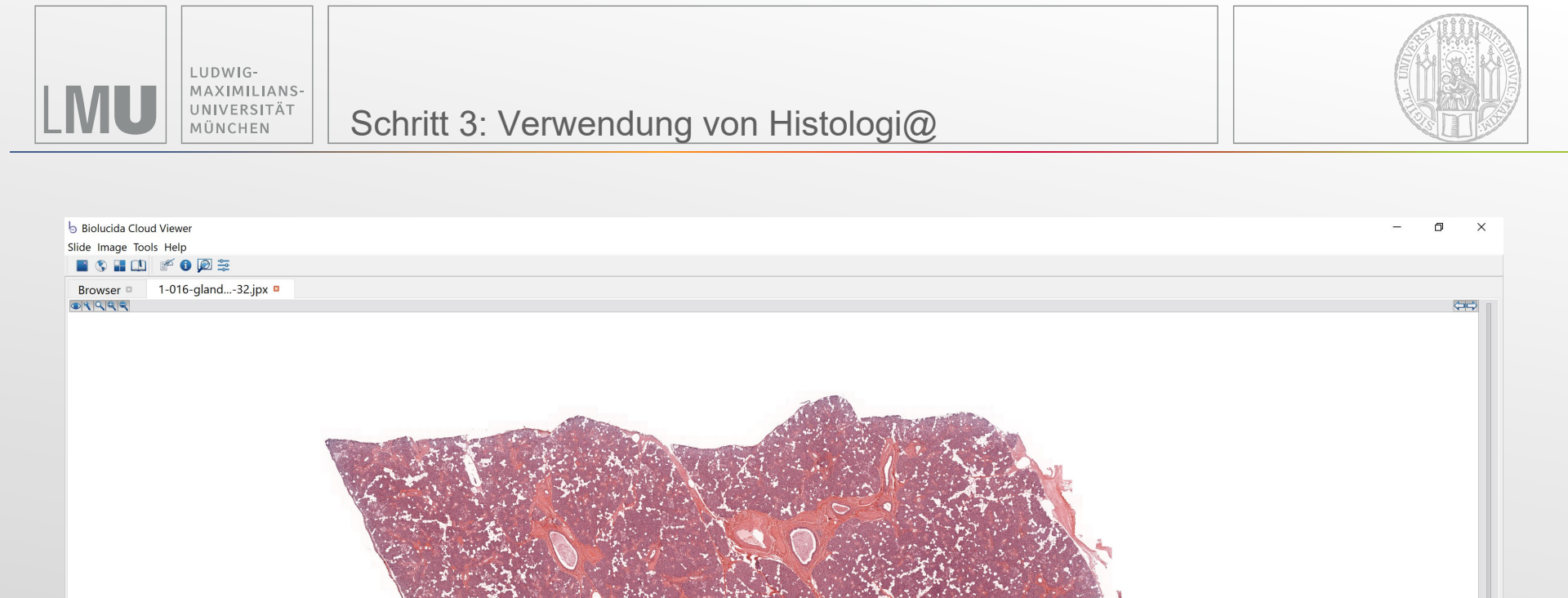

Sie können das Präparat verschieben, indem Sie bei gedrückter linker Maustaste die Maus bewegen.

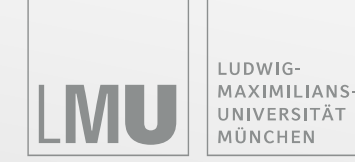

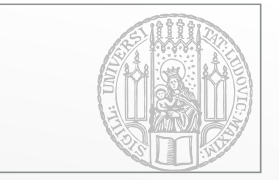

#### 

Browser Die 1-016-gland...-32.jpx Die 1-016-gland...-32.jpx

Zum Vergrößern oder Verkleinern des Präparates klicken Sie auf die "+" oder "-" Lupe, oder drehen Sie das Mausrad.

Die aktuelle Vergrößerung sehen Sie immer hier. Zum Verstellen der Fokusebene klicken Sie auf den Schiebeschalter, halten die linke Maustaste gedrückt und bewegen die Maus.

Zoom: 25% | Scale Bar: 50 µm

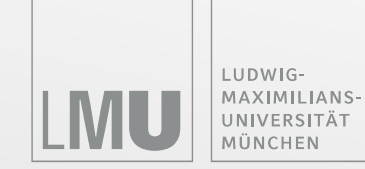

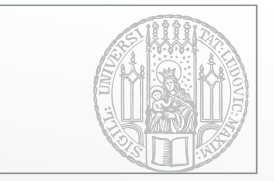

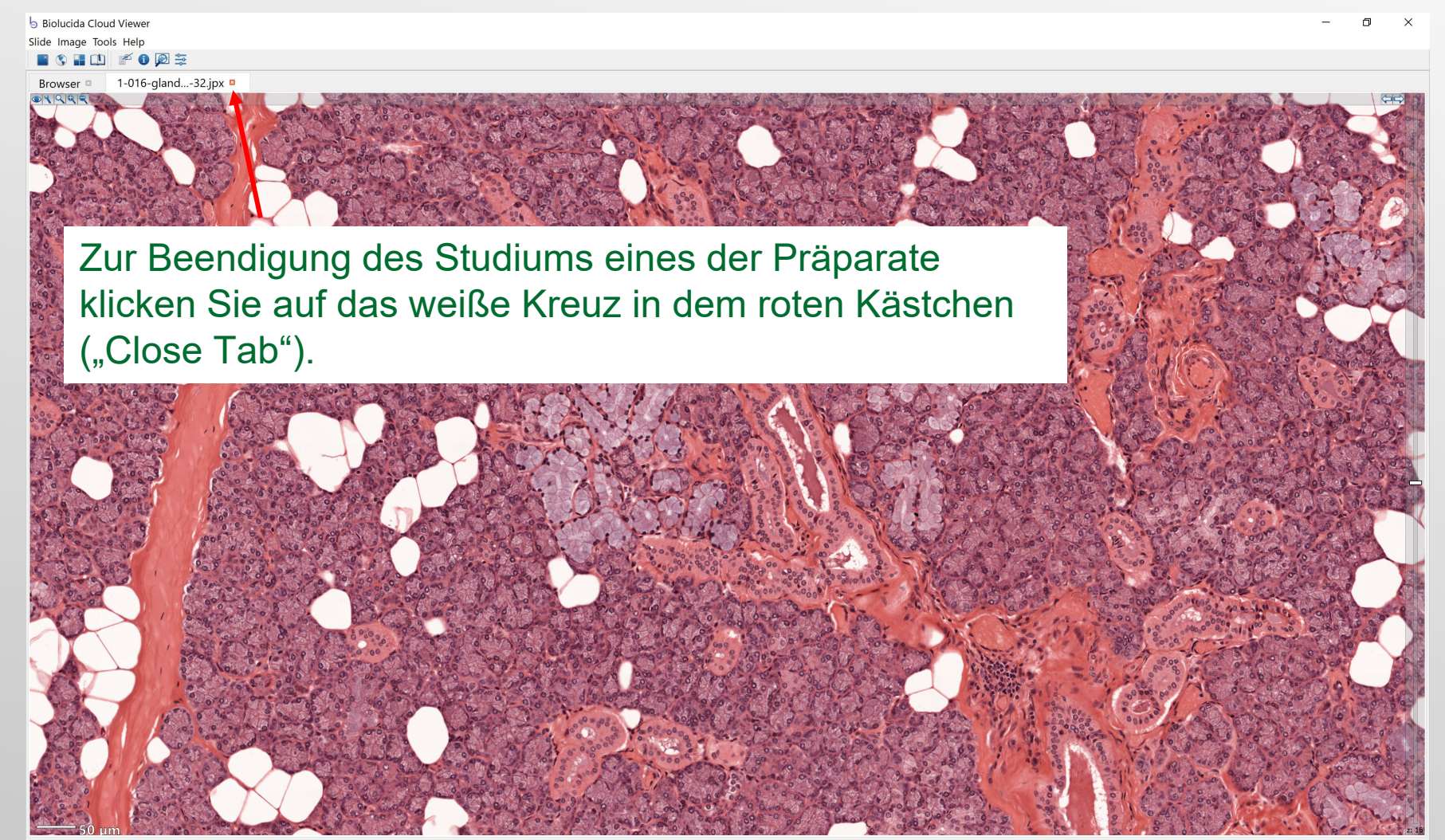